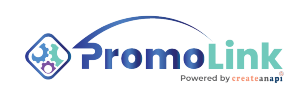

## How to Create a Purchase Order in the Queue

1 The **Queue** is our virtual holding area for items you've selected but haven't yet purchased,

On the **Queue** page, you'll see a list of these products along with helpful details including:

- Product Name,
- Blank Product ID,
- Color,
- Quantity,
- Awaiting Amount,
- Decoration Amount,
- In Cart Quantity,
- In Cart Amount,

|       |      | Supplier      | Product Name     | Blank Product ID | Color    |          | Awaiting   |               |     | Cart   | T Cart Summar   | 1          |            |      |
|-------|------|---------------|------------------|------------------|----------|----------|------------|---------------|-----|--------|-----------------|------------|------------|------|
|       |      |               |                  |                  |          | Qty      | Amount     | Decoration Am | Qty | Amount | My Cart         |            |            |      |
| 1 ~ 1 |      | Hit Promo     | Full Color Impri | LANYARDS-DS75    | BLACK    | 6 🚯      | \$0.00     | \$0.00        | 0   | \$0.00 | Supplier        | Product ID | Color      | Amou |
| ] ~ ] | e Mi | Hit Promo     | Full Color Impri | LANYARDS-DS75    | N/A      | 5 🚯      | \$0.00     | \$0.00        | o   | \$0.00 |                 | Cart is en | npty       |      |
| 101   | e 🗄  | Vantage       | Roadie Denim .   | 7025             | Denim    | 10 0     | \$349.90   | \$0.00        | 0   | \$0.00 | Selected Amount | \$0.00     |            |      |
|       | -    |               |                  |                  |          | 6770<br> |            |               |     |        | My Cart Total   | \$0.00     | ¥ Purchase |      |
| 1 ~ 1 | 100  | Hit Promo     | Kan-Tastic With. | 31               | PURPLE   | 10 🚯     | \$0.00     | \$0.00        | 0   | \$0.00 | Total Amount    | \$0.00     |            |      |
| ) ~ ) | 1    | Snugz         | Cap101           | 26526            | BLACK    | з 🚺      | \$39.00    | \$9.00        | 0   | \$0.00 |                 |            |            |      |
| 1 ~ 1 |      | Snugz         | Test003          | 5245             | BLACK    | ° 0      | \$291.00   | \$45.00       | 0   | \$0.00 |                 |            |            |      |
| i Vi  | • 1  | Decorator-2   | Prodeco202       | 546898           | BLACK    | 40 🔘     | \$500.00   | \$0.00        | 0   | \$0.00 |                 |            |            |      |
| ) ~ 1 | 1    | Decorator-2   | T-shirt101       | 59848            | BLACK    | 114      | \$627.00   | \$342.00      | 0   | \$0.00 |                 |            |            |      |
|       | a 🎍  | Vantage       | Robson Crewne    | REDW1635         | Dark Cha | 50 🔘     | \$2,279.50 | \$100.00      | 0   | \$0.00 |                 |            |            |      |
| 1 ~ 1 |      | Test Supplier | Merr's Pique Ga  | 252858           | BLACK    | 5 🚯      | \$75.00    | \$25.00       | ø   | \$0.00 |                 |            |            |      |

## 2 To add an item to the queue, click the **Add an Item** button to open the **Product Selection** page.

Filter products by

- Internal Product ID,
- Product Name,
- Programs,
- Suppliers,
- Decorators,

You can select a product from the displayed list of available products,

| P | uro | cha | ase Or | der Queue     |                  |                  |          |       |            |               | 🐺 Show filters +        | Product Selection                                                                                                    |                                                                                                    |                                                  |                                                                                                    |
|---|-----|-----|--------|---------------|------------------|------------------|----------|-------|------------|---------------|-------------------------|----------------------------------------------------------------------------------------------------|----------------------------------------------------------------------------------------------------|--------------------------------------------------|----------------------------------------------------------------------------------------------------|
|   |     |     |        | Supplier      | Product Name     | Blank Product ID | Color    | Qty   | Awaiting   | Decoration Am | in Cart<br>Qty Ar       | Internal Product ID                                                                                                    |                                                                                                    | Product Name                                     |                                                                                                    |
| 3 | ÷   |     | -      | Hit Promo     | Fuli Color Impri | LANYARDS-DS75    | BLACK    | • •   | \$0.00     | \$0.00        | 0 5                     | Programs                                                                                                    | -                                                                                                    | Suppliers                                        | •                                                                                                    |
| 2 | Ŷ   |     | HAL    | Hit Promo     | Full Color Impri | LANYARDS-DS75    | N/A      | 5 0   | \$0.00     | \$0.00        | 0 3                     |                                                                                                    |                                                                                                    |                                                  | (2) (Q                                                                                                    |
|   | ~   |     | ģ      | Vantage       | Roadie Denim     | 7025             | Denim    | 10    | \$349.90   | \$0.00        | 0 9                     |                                                                                                    |                                                                                                    |                                                  |                                                                                                    |
| 2 | ~   |     | -      | Hit Promo     | Kan-Tastic With  | 31               | PURPLE   | 10    | \$0.00     | \$0.00        | 0 5                     |                                                                                                    |                                                                                                    |                                                  |                                                                                                    |
| 2 | ×   |     |        | Snugz         | Cap101           | 26526            | BLACK    | 3 0   | \$39.00    | \$9.00        | 0 5                     | ← →                                                                                                    |                                                                                                    |                                                  |                                                                                                    |
|   | ~   |     |        | Snugz         | Test003          | 5245             | BLACK    | . 0   | \$291.00   | \$45.00       | 0 5                     |                                                                                                    |                                                                                                    |                                                  |                                                                                                    |
| 2 | ~   |     | ٨      | Decorator-2   | Prodeco202       | 546898           | BLACK    | 40    | \$500.00   | \$0.00        | 0 S                     | Ladies Relaxed Jersey L<br>Program: Program-1                                                                                                    | LIMITED EDITIO                                                                                                    | ON Outdoo                                        | Clique Spin Youth Tee<br>Program: Program-1                                                                                                    |
|   | ~   |     | 1      | Decorator-2   | T-shirt101       | 59848            | BLACK    | 114 🔘 | \$627.00   | \$342.00      | 0 3                     | Internal Product ID: pomtest     Supplier:alphabroder     Decorator:2                                                                                           | Internal Product I<br>OR322265<br>Supplier:SanMar                                                                                                | ID: int-                                         | Internal Product ID: Int-3373<br>Supplier:Cutter & Buck<br>Decorator: Cutter & Buck                                                                                                  |
| 2 | ~   |     |        | Vantage       | Robson Crewne    | REDW1635         | Dark Cha | 50 🕕  | \$2,279.50 | \$100.00      | 0 5                     | Colors: Red<br>Sizes: (20L)                                                                                                    | Decorator: Cutter<br>Colors: Black,                                                                                                    | & Buck<br>Grey                                   | Colors: Black, Dusty<br>Sizes: OSFA - 3XL                                                                                                    |
| 3 | ¥   |     | R      | Test Supplier | Meri's Pique Ga  | 252858           | BLACK    | 5     | \$75.00    | \$25.00       | 0 5                     |                                                                                                    | Sizes: (5) - (X                                                                                                    | xL)                                              |                                                                                                    |
|   |     |     |        |               |                  |                  |          |       |            | Rows pr       | r page: 10 - 1-10 of 10 |                                                                                                    |                                                                                                    |                                                  |                                                                                                    |
|   |     |     |        |               |                  |                  |          |       |            |               |                         | tentree Women's TreeBle<br>Program: ABC BrandCO<br>Internal Product ID: ssi-non ps<br>Profill<br>Supplier SamMar<br>Decorator: PromeRess Deco<br>Colors: Miorit | Full Color Impr<br>Program: ABC Br<br>Internal Product I<br>LANYARDS-DS75<br>Supplier:Hit Pron<br>Decorator: Hit Pri<br>Colors: N/A<br>Sizes: OS | int Smoot<br>andCO<br>ID:<br>Rest<br>no<br>Black | Greg Norman Freedom<br>Program: ABC BrandCO<br>Internal Product ID: NonPS-<br>NonPS- Profile Diff<br>Supplier:PromeRose Deco<br>Decorator: Snugz<br>Celorz: Black, Blue<br>Street: S |

3

After selecting the product, you will see the product specifics on the page. You can specify the **Sales Order number** at this stage. Fill in the necessary information, then select the color and size to be ordered,

|                                                                                                    |                                                              |                                                       |                                                                                                    |                                                                              |                                                                     | (+                                                                      | Line item                                                                                                    |
|----------------------------------------------------------------------------------------------------|--------------------------------------------------------------|-------------------------------------------------------|----------------------------------------------------------------------------------------------------|------------------------------------------------------------------------------|---------------------------------------------------------------------|-------------------------------------------------------------------------|----------------------------------------------------------------------------------------------------|
| oduct Name                                                                                                    | Blank Product ID                                             | Color                                                 |                                                                                                    | Awaiting                                                                     |                                                                     | In Cart                                                                 | Product                                                                                                    |
|                                                                                                    |                                                              |                                                       | Qty                                                                                                    | Ampunt                                                                       | Decoration Am.                                                      | QQ                                                                      | A Sales Order # Internal Product E<br>test1234                                                                                                    |
| li Color Impri                                                                                                    | LANYARDS-0575                                                | BLACK                                                 | - 0                                                                                                    | \$0.00                                                                       | \$0.00                                                              | 0                                                                       | There Supplier Postial to                                                                                                    |
| li Color Impri                                                                                                    | LANYARDS-DS75                                                | N/A                                                   | 5 0                                                                                                    | \$0.00                                                                       | \$0.00                                                              | 0                                                                       | aphabotoe     aphabotoe     aphabotoe |
| adie Denim .                                                                                                    | 7025                                                         | Denim                                                 | 10 0                                                                                                    | \$349.90                                                                     | \$0.00                                                              | 0                                                                       | cottan, 48% polyester/Missy fit; Sideseamed; Tear-away labe;                                                                                                    |
|                                                                                                    |                                                              |                                                       |                                                                                                    | 60.00                                                                        | \$0.00                                                              |                                                                         | RED X Y                                                                                                    |
| m-Tastic With                                                                                                    | 31                                                           | PURPLE                                                |                                                                                                    | 30.00                                                                        |                                                                     |                                                                         |                                                                                                    |
| In-Tastic With                                                                                                    | 26526                                                        | BLACK                                                 | 3.0                                                                                                    | \$39.00                                                                      | \$9.00                                                              |                                                                         | Sizes                                                                                                    |
| un-Taatic With<br>up101<br>at003                                                                                                    | 31<br>26526<br>5245                                          | BLACK<br>BLACK                                        | 2 O                                                                                                    | \$39.00                                                                      | \$9.00<br>\$45.00                                                   | 0<br>0                                                                  | Sizes Minimum Total Quantity 1 Remaining Required Quantity: 1                                                                                                    |
| un Taatic With<br>19101<br>191003<br>19400202                                                                                                    | 91<br>26526<br>5245<br>546898                                | BLACK<br>BLACK                                        | 3 0<br>9 0<br>40 0                                                                                      | \$39.00<br>\$291.00<br>\$500.00                                              | \$9.00<br>\$45.00<br>\$0.00                                         | 0<br>0<br>0                                                             | Sizes  Minimum Total Quantity 11 Remaining Required Quantity: 1  23L  24L  24L  24L  24L  24L  24L  24L                                                                                                    |
| un Taatic With<br>up101<br>us1803<br>odeco202<br>dwrt101                                                                                                    | 91<br>26526<br>5245<br>546698<br>59848                       | BLACK<br>BLACK<br>BLACK<br>BLACK                      | 3 0<br>9 0<br>40 0<br>314 0                                                                             | \$3900<br>\$291.00<br>\$500.00<br>\$427.00                                   | \$9.00<br>\$45.00<br>\$0.00<br>\$342.00                             | 0<br>0<br>0                                                             | Sizes  Minimum Total Quantity : 1  Remaining Required Quantity : 1  ZXL  Rem price NXA  SXD SXD SXD SXD SXD SXD SXD SXD SXD SX                                                                                                    |
| un Tastic With<br>up101<br>st803<br>odeco202<br>uhart101<br>dacon Crewne                                                                                                    | 31<br>26526<br>5245<br>546898<br>59548<br>REDW1635           | BLACK<br>BLACK<br>BLACK<br>BLACK<br>BLACK<br>Dark Cha | 3 0<br>9 0<br>40 0<br>314 0<br>50 0                                                                     | \$3900<br>\$3900<br>\$29100<br>\$506.00<br>\$62700<br>\$62700<br>\$2,279.50  | \$100.00<br>\$145.00<br>\$0.00<br>\$342.00<br>\$100.00              | 0<br>0<br>0<br>0                                                        | Sizes Minimum Total Quantity : 1 Remaining Required Quantity : 1 20L 20L 20L 20L 20L 20L 20L 20L 20L 20L                                                                                                    |
| un Tastic With<br>sp101<br>st003<br>bdeco202<br>uhrrt101<br>bacon Crewne<br>orte Pique Ga                                                                                                    | 31<br>26526<br>5245<br>546898<br>59848<br>REDW1635<br>252656 | PURPLE BLACK BLACK BLACK Dark Cha. BLACK              | 3         0           3         0           40         0           314         0           50         0 | \$3900<br>\$3900<br>\$291.00<br>\$500.00<br>\$427.00<br>\$2,27950<br>\$75.00 | \$100<br>\$100<br>\$4500<br>\$34200<br>\$34200<br>\$10000<br>\$2500 | 0<br>0<br>0<br>0<br>0                                                   | Sizes       Minimum Total Quantity: 1     Remaining Required Quantity: 1       ZML     Image: Construction of the construction of the c                                             |
| n Table With.<br>p101<br>st003<br>st003<br>st005<br>st005 | 91<br>26526<br>5245<br>59348<br>REDW1635<br>252858           | BLACK<br>BLACK<br>BLACK<br>BLACK<br>Dark Cha<br>BLACK | 2 0<br>2 0<br>40 0<br>134 0<br>5 0                                                                      | \$3900<br>\$3900<br>\$29100<br>\$500.00<br>\$42700<br>\$2,279.50<br>\$75.00  | 5000<br>5000<br>5000<br>534200<br>510000<br>52500<br>Rows pe        | -<br>0<br>0<br>0<br>0<br>0<br>0<br>0<br>0<br>0<br>0<br>0<br>0<br>0<br>0 | Sizes Minimum Total Quantity 11 Remaining Required Quantity: 1 201 Requested Snip Date Requested Snip Date Requested Snip Date Decoration Details                                                                                                    |

## 4 You can enter both the requested ship date and the requested in-hands date in the **Dates** field,

|                                               |                                  |                                           | ( Show filters ) (+ | 20<br>Dest price: ( 1/1 >                                                                                                    |
|-----------------------------------------------|----------------------------------|-------------------------------------------|---------------------|----------------------------------------------------------------------------------------------------|
|                                               | Awaiting                         |                                           | In Cart             | \$12.110<br>\$K9_818386057                                                                                                    |
| Qty                                           | Ampunt                           | Decoration Am                             | City A              |                                                                                                    |
| • 0                                           | \$0.00                           | \$0.00                                    | 0                   | Blank Charges Decorated Charges The product doesn't have any blank Run - testchrgrun: charges \$10.00                                    |
| • 0                                           | \$0.00                           | \$0.00                                    | 0                   | Dates                                                                                                    |
| 10 0                                          | \$349,90                         | \$0.00                                    | 0                   | Properties Drip Dog-                                                                                                    |
| 10 0                                          | \$0.00                           | \$0.00                                    | 0                   | Hinduested in Harvas bate                                                                                                    |
| . 0                                           | \$39.00                          | \$9.00                                    | 0                   | Decoration Details                                                                                                    |
| • •                                           | \$291.00                         | \$45.00                                   | 0                   | Location Deceration Type Reference Artwork Id # of Colors Stitch Count Arts<br>left chest embroidery 1 0 0                               |
|                                               |                                  |                                           |                     | Rowsperpage: 10 + 1-1 of 1 < >                                                                                                    |
| 40 🚯                                          | \$500.00                         | \$0.00                                    | 0                   |                                                                                                    |
| 40                                            | \$500.00                         | \$0.00                                    | 0                   | Decorator Shipping Address                                                                                                    |
| 40 <b>()</b><br>134 <b>()</b>                 | \$627.00                         | \$0.00                                    | 0                   | Decorator Shipping Address                                                                                                    |
| 40 <b>()</b><br>134 <b>()</b><br>50 <b>()</b> | \$627.00                         | \$0.00<br>\$342.00<br>\$100.00            | 0                   | Decorator Shipping Address<br>Cecreter Shipping Address<br>3581 Maple Street, Springfield, IL, 62701,                                    |
| 40 <b>0</b><br>114 <b>0</b><br>50 <b>0</b>    | \$62700<br>\$2,279.50            | \$0.00<br>\$342.00<br>\$100.00            | 0<br>0<br>0         | Decorator Shipping Address  Decorator Shipping Address  SS81 Mapie Street, Springfield, IL, 62701, *  American Ta  Dec-2  Best Decorator |
| 40 0<br>114 0<br>50 0                         | \$62700<br>\$2,279.50<br>\$75.00 | \$0.00<br>\$342.00<br>\$100.00<br>\$25.00 | 0<br>0              | Decorator Shipping Address Concordor Shipping Address SS81 Maple Street, Springfield, IL, 62701, * Attention Ta Dec-2 Address 1          |

**5** If your product includes a decoration set in the Product Manager, you can view the specified decoration details under the **Decoration Details** section,

| 60    | \$0.00       | \$0.00     | 0                     |                                                                              |
|-------|--------------|------------|-----------------------|------------------------------------------------------------------------------|
| 5.0   | \$0.00       | \$0.00     | 0 5                   | Decoration Details                                                           |
|       | *****        | ****       |                       | Location Decoration Type Reference Artwork Id # of Colors Stitch Count Artwo |
|       | 3349.90      | 50.00      | u., 1                 | left cheat embrosidery 1 0 0                                                 |
| 10    | \$0.00       | \$0.00     | 0 1                   | Rowsperpage: 10 + 1-1 of 1 < >                                               |
| 3     | \$39.00      | \$9.00     | 0 1                   | Decorator Shipping Address                                                   |
| . 0   | \$291.00     | \$45.00    | 0 1                   | Decombro Dipping Address<br>3581 Maple Street, Springfield, IL, 62701, *     |
| 40    | \$500.00     | \$0.00     | 0 1                   | Dec-2 Contrary Norm Best Deconstor                                           |
| 114 🕜 | \$627.00     | \$342.00   | 0 1                   | Address 1                                                                    |
|       | 41 170.00    | \$100.00   |                       | Address 2                                                                    |
|       | a eter a ran | \$100.00   |                       | City Region 2P Date Country                                                  |
|       | \$75.00      | \$25.00    | 0 1                   | Springfield IL 62701 United States *                                         |
|       |              | Rows per   | page: 10 - 1-10 of 10 | Email Phane                                                                  |
|       |              | course per | ander                 | - Conterm                                                                    |

6

The decorator's shipping address will automatically populate the address fields, but you can edit it in this section,

| • •         | \$500.00   | \$0.00   | 0          | 1          | Email                |                          | Phone              |                 |
|-------------|------------|----------|------------|------------|----------------------|--------------------------|--------------------|-----------------|
|             |            |          |            |            | Contrarts            |                          |                    |                 |
| 14 0        | \$627.00   | \$342.00 | 0          |            | Quorter oddress      |                          |                    |                 |
|             |            |          |            |            | Shipping Address     |                          |                    |                 |
| 10 <b>O</b> | \$2,279.50 | \$100.00 | 0          | 1          | Streets Address      |                          |                    |                 |
|             |            |          |            |            | 255 W Crescentville  | Rd, Cincinnati, SA, 4524 | 6, Profill Address |                 |
| • •         | \$75.00    | \$25.00  | 0          |            | Atlantion To         |                          | Coreporty Name     |                 |
|             |            |          |            | 1000       | WSP                  |                          | Profill Address    |                 |
|             |            | Rows per | page: 10 - | 9-10 of 10 | Address 1            |                          |                    |                 |
|             |            |          |            |            | 255 W Crescentville  | Rd                       |                    |                 |
|             |            |          |            |            | Cincinnati           | SA SA                    | 45246              | United States * |
|             |            |          |            |            | - Continents         |                          |                    |                 |
|             |            |          |            |            | Please deliver betwe | een 9 AM - 5 PM.         |                    |                 |
|             |            |          |            |            | - Carrier            |                          | - Service          |                 |
|             |            |          |            |            | Program-1 Carrier    |                          | Program-1 Servic   | e               |
|             |            |          |            |            | Third Party Account  | #74819302 V              |                    | Cancel          |

7 If you selected a **program**, it will automatically fill in the third-party account details. You can review and change this information if needed. Once you've confirmed all the details, click **Save** to add the product to the Queue,

|          |           |                        | - Indi                  |                  | Phone             |                 |
|----------|-----------|------------------------|-------------------------|------------------|-------------------|-----------------|
| \$627.00 | \$342.00  | 0                      | contact-test@profil.com | m                | 123-456-7890      |                 |
|          |           |                        | - Comments              |                  |                   |                 |
| 2,279.50 | \$100.00  | 0                      | Please deliver between  | 9 AM - 5 PM.     |                   |                 |
|          |           |                        | Carner                  |                  | Service           |                 |
| \$75.00  | \$25.00   | 0                      | Program-1 Carrier       |                  | Program-1 Servic  | e               |
|          | Bower ner | r non: 10 - 1-10 of 10 | Third Party Account #7  | 4819302 🔨        |                   |                 |
|          | nona pe   | i puga                 | Account Number          |                  | Account Name      |                 |
|          |           |                        | 74819302                |                  | Jonathan Smith    |                 |
|          |           |                        | Attention To            |                  | Company Name      |                 |
|          |           |                        | Dear prog-1             |                  | First Program Inc |                 |
|          |           |                        | Address 1               |                  |                   |                 |
|          |           |                        | 1234 Program 1 TP Stre  | et               |                   |                 |
|          |           |                        | Address 2               |                  |                   |                 |
|          |           |                        | _ City                  | , Region         | 2P Cade           | Courtry         |
|          |           |                        | Springfield             | L                | 432122            | United States + |
|          |           |                        | Account Erroll          |                  | Phone             | 1.1             |
|          |           |                        | jonathan.smith@examp    | lie.com          | +1 (555) 123-456  | 7               |
|          |           |                        | - Comments              |                  |                   |                 |
|          |           |                        | Looking forward to usin | g your services! |                   |                 |

8 To select a product from the queue, click the checkbox of the product,

=

|      |     |     |    | Guardian    | Day down Marrie  | Dirah Desduct ID | Color    |            | Awaiting   |               | In  | Cart   | 🗑 Cart Su     |
|------|-----|-----|----|-------------|------------------|------------------|----------|------------|------------|---------------|-----|--------|---------------|
| -    |     |     |    | Supplier    | Product Name     | Biank Product ID | COLOR    | Qty        | Amount     | Decoration Am | Qty | Amount | My Cart       |
|      | )   | Ŵ   | -  | alphabroder | Ladies' Relaxed  | B6450            | RED      | 20 🕚       | \$262.20   | \$200.00      | o   | \$0.00 | Sup           |
| - Sa | n į | Ŵ   | im | Hit Promo   | Full Color Impri | LANYARDS-DS75    | BLACK    | 6          | \$0.00     | \$0.00        | o   | \$0.00 |               |
|      | v   | 滨   | -  | Hit Promo   | Full Color Impri | LANYARDS-DS75    | N/A      | 5 0        | \$0.00     | \$0.00        | 0   | \$0.00 | Selected Amo  |
|      | ~   | 官   | •  | Vantage     | Roadie Denim     | 7025             | Denim    | 10 🕚       | \$349.90   | \$0.00        | o   | \$0.00 | My Cart Total |
|      | ~   | 官   | 9% | Hit Promo   | Kan-Tastic With  | 31               | PURPLE   | 10 🕚       | \$0.00     | \$0.00        | o   | \$0.00 |               |
|      | Ŷ   | 害   | 0  | Snugz       | Cap101           | 26526            | BLACK    | з 🚯        | \$39.00    | \$9.00        | 0   | \$0.00 |               |
|      | ×   | ¥   |    | Snugz       | Test003          | 5245             | BLACK    | 9 <b>B</b> | \$291.00   | \$45.00       | o   | \$0.00 |               |
|      | ~   | 害   | Λ  | Decorator-2 | Prodeco202       | 546898           | BLACK    | 40 🚯       | \$500.00   | \$0.00        | 0   | \$0.00 |               |
|      | ~   | ¥   | 1  | Decorator-2 | T-shirt101       | 59848            | BLACK    | 114 0      | \$627.00   | \$342.00      | o   | \$0.00 |               |
|      | ~   | 12/ |    | Vantage     | Robson Crewne    | REDW1635         | Bark Cha | 50         | \$2 279.50 | \$100.00      | D   | \$0.00 |               |

9

Click on the downward arrow to expand and view detailed information about the queue item. To add an item to the cart to purchase, click on the **Add to cart** button,

| J P<br>ck an | ur<br>d m | cha     | se O         | rder Queue          |              |          |                  |                |                 |           |               |          | The show filters | + Add an It |
|--------------|-----------|---------|--------------|---------------------|--------------|----------|------------------|----------------|-----------------|-----------|---------------|----------|------------------|-------------|
|              |           |         |              | Supplier            | Product      | Name     | Blank Product ID | Color          |                 | Awaiting  |               |          | In Cart          |             |
|              |           |         |              |                     |              |          |                  |                | Qty             | Amount    | Decoration Am | le       | Qty              | Amount      |
| -(           | ^         | ''      |              | alphabroder         | Ladies'      | Relaxed  | B6450            | RED            | 20              | \$262.20  | \$200.00      |          | 0                | \$0.00      |
|              | Ad<br>Sal | les Ord | rt<br>ter id | Internal Product Id | Design       | Deco     | rator Dec        | coration Char_ | Shipment        | Reg. In H | ands D.,      | Quantity | Notes            |             |
|              | tes       | a1234   |              | pomtest             | left chest 🚯 | Deco     | rator-2          | \$200.00 🚯     | 255 W Crescenty | 10/26/20  | 24            | 20 🕕     |                  | / 8 8       |
|              | ×         | Ŷ       | in.          | Hit Promo           | Full Col     | or Impri | LANYARDS-DS75    | BLACK          | 6 0             | \$0.00    | \$0.00        |          | 0                | \$0.00      |
|              | Y         | Ŵ       | -            | Hit Promo           | Full Col     | or Impri | LANYARDS-DS75    | N/A            | 5 🚺             | \$0.00    | \$0.00        |          | 0                | \$0.00      |
| -            |           | 312     | de.          | Vantage             | Roadie       | Denim -  | 7025             | Denim          | 10 0            | \$349.90  | \$0.00        |          | 0                | \$0.00      |

10 On the next page, review the final prices and choose a **warehouse** where you would like to place the order, or select the **No Preference** option,

| broder     | Ladies' Relaxe | d 86450      | RED             | 20 🕕            | \$262.20    | \$200.00 | 0 1                            | Decorated Unit Price (AVG)                        |                    |
|------------|----------------|--------------|-----------------|-----------------|-------------|----------|--------------------------------|---------------------------------------------------|--------------------|
|            |                |              |                 |                 |             |          |                                | Decorated Amount                                  |                    |
| Product Id | Design D       | ecorator D   | ecoration Char_ | Shipment        | Reg. In Han | nds D    | Quantity Notes                 | The prices include charges per item. Additional o | harges may be adde |
|            | left chest 😗 D | ecorator-2   | \$200.00        | 255 W Crescenty | 10/26/2024  | ÷        | 22 0 /                         | Warehouse / Size                                  |                    |
| oma        | Full Color Imp | LANYARDS 057 | 5 BLACK         | • 0             | \$0.00      | \$0.00   | e 1                            | 0 No Preference                                   | D                  |
| oma        | Full Color imp | LANYARDS-DS7 | S N/A           | • 0             | \$0.00      | \$0.00   | 0                              | Harrisburg, pa                                    | 0                  |
| ige        | Roadie Denim   | 7025         | Denim           | 30 <b>O</b>     | \$349.90    | \$0.00   | 0, 1                           | 1                                                 |                    |
| ama        | Kan-Tastic Wit | h 91         | PURPLE          | 10 🜑            | \$0.00      | \$0.00   |                                | Inventory Avail.                                  | Total Quantity     |
|            | Cap101         | 26526        | BLACK           | 3 <b>O</b>      | \$39.00     | \$9.00   | • •                            |                                                   | Tetal Amou         |
| e :        | Test003        | 5245         | BLACK           | • 0             | \$291.00    | \$45.00  | •                              |                                                   |                    |
| rator-2    | Prodeco202     | 546898       | BLACK           | 40              | \$500.00    | \$0.00   | • •                            |                                                   |                    |
| ator-2     | T-shirt101     | 59848        | BLACK           | 134 🔘           | \$627.00    | \$342.00 | • •                            |                                                   |                    |
| ige        | Robson Crewn   | e REDW1635   | Dark Cha        | 50 🔘 🚦          | \$2,279.50  | \$100.00 | 0 1                            |                                                   |                    |
|            |                |              |                 |                 |             | ş        | lows per page: 10 + 1-10 of 11 |                                                   |                    |
|            |                |              |                 |                 |             |          |                                |                                                   |                    |
|            |                |              |                 |                 |             |          |                                |                                                   |                    |

11 Click Add to Cart to finalize the selection and add the product to the cart,

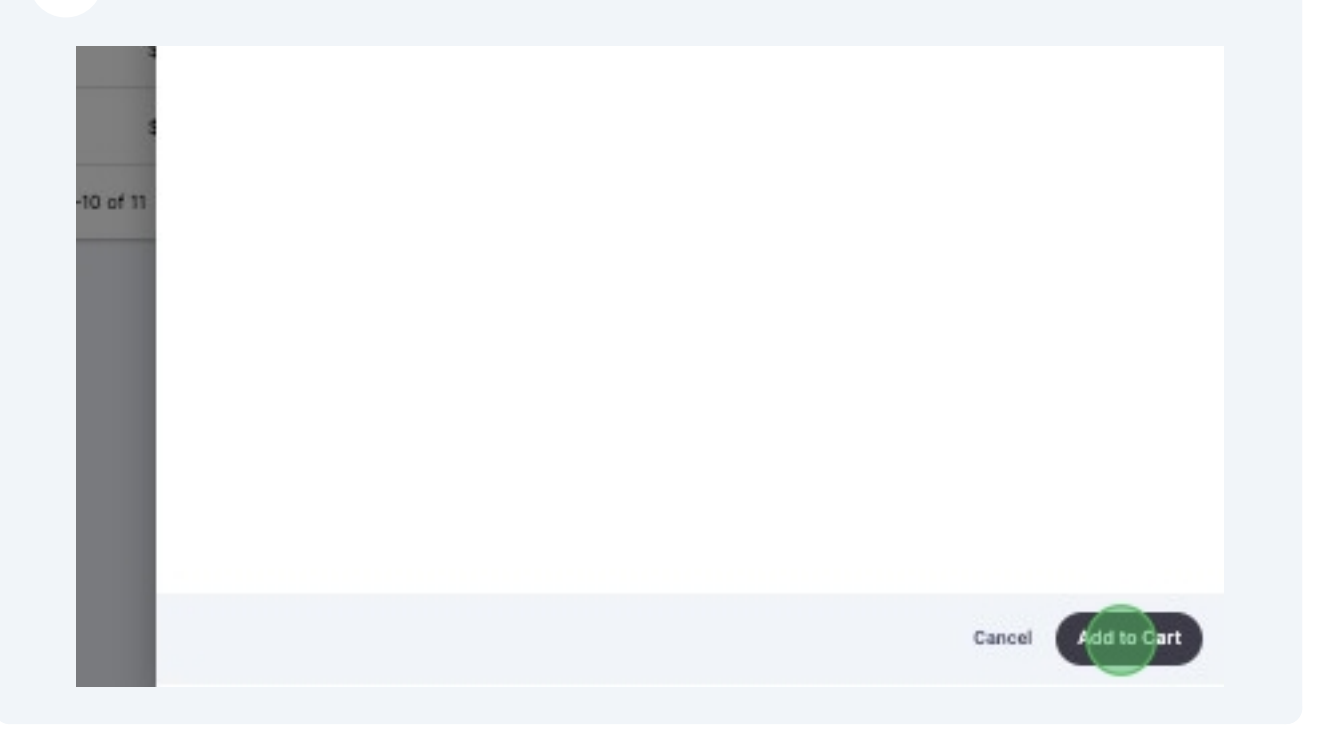

**12** After adding products to your cart, select the checkbox next to each item you want to buy. Then click the **Purchase** button to proceed with your order,

| In  | Cart   | 🟋 Cart Summa    | ry          |            |            |          |
|-----|--------|-----------------|-------------|------------|------------|----------|
| Qty | Amount | My Cart         |             |            |            |          |
| 0   | \$0.00 |                 | Supplier    | Product ID | Color      | Amount   |
| ø   | \$0.00 | □ * ■           | alphabroder | 86450      | RED        | \$462.20 |
| 0   | \$0.00 | Selected Amount | \$0.00      |            |            |          |
| 0   | \$0.00 | My Cart Total   | \$462.20    |            | ¥ Purchase |          |
| 0   | \$0.00 | Total Amount    | \$462.20    |            |            |          |
| n   | \$0.00 | -               |             |            |            |          |

## **13** Before completing your purchase, you can review your order details.

This page shows you:

- Your Blank Purchase Order,
- Your Decorator Purchase Order (if you've requested decoration),

Both orders include all the important details. If you do not want to send the order but to make a registry of it in **PromoLink** anyway, click **Mark as Ignored**: It will not send the order but you will be able to see it in your **Order Summary** page.

You can also edit some fields like **Purchase Order #**, **Comments**, and add an e-mail address to which a PDF copy of your order will be sent in this page before finalizing your order.

Once you've reviewed everything, click **Submit** to complete your purchase,

|                  | chase Ord     | ers         |       |           |           |          |              |               |            |          | E Complete Orders                                                                      |
|------------------|---------------|-------------|-------|-----------|-----------|----------|--------------|---------------|------------|----------|----------------------------------------------------------------------------------------|
| phabroder Pu     | rchase Orders |             |       |           |           |          |              |               |            |          | <ul> <li>PO's that set as 'Mark as Ignored' will not<br/>sent to suppliers.</li> </ul> |
| - Purchase Order |               | - Account   |       |           |           |          |              |               |            |          | I agree terms & conditions                                                             |
| PO_10183         |               | Special     |       |           |           |          |              |               | vark as Ig | nored    |                                                                                        |
| SO #             | Product ID    | Decorator   | Color | Type      | Sizes     | Quantity | Blank Amount | Decoration An | nount      | Amount   |                                                                                        |
| test1234         | B6450         | Decorator-2 | RED   | Blank     | 2XL<br>20 | 20       | \$262.20     | 9             | \$0.00     | \$262.20 |                                                                                        |
| acoration PO's   |               |             |       |           |           |          |              |               |            |          |                                                                                        |
| Purchase Order   |               | Account     |       |           |           |          |              |               | Mark as Ig | nored    |                                                                                        |
| SO #             | Product ID    | Decorator   | Color | Туре      | Sizes     | Quantity | Blank Amount | Decoration Ar | nount      | Amount   |                                                                                        |
|                  | B6450         | Decorator-2 | RED   | Decorated | 2XL<br>20 | 20       | \$0.00       | \$2           | 00.00      | \$200.00 |                                                                                        |
| test1234         |               | Category    | Туре  | Disco     | unt Code  |          | Unit Price   | Quantity      | Amou       | unt      |                                                                                        |
| test1234<br>Name |               | ourcgory    |       |           |           |          |              |               |            |          |                                                                                        |

**14** After creating your purchase order, you can review it in the Order Summary page. You can expand the order Status Details and Shipment Details by clicking on the down arrow.

| ≡          |           |                          |              |                |            |               |              |           |                 |       | Goka        | e Tay    | maz |
|------------|-----------|--------------------------|--------------|----------------|------------|---------------|--------------|-----------|-----------------|-------|-------------|----------|-----|
| <b>Q</b> ( | Order Sui | mmary<br>list of orders. |              |                |            |               |              |           |                 |       | = Show      | w filter | rs  |
|            | P0 #      | SO #                     | Vendor       | Line Types     | Date       | Sales Channel | Total Amount | Total Qty | Internal Status | Notes |             |          |     |
| (~         | P0,10229  | 78987                    | alphabroder  | Decorated      | 10/21/2024 | Manual        | \$400.00     | 40        | Sent via PS     | N/A   | 0           |          | ŧ   |
| Ý          | P0_10228  | 78987                    | SanMar       | Blank          | 10/21/2024 | 1             | \$1,240.00   | 40        | Sent via PS     | N/A   | Ø           |          | ŧ   |
| ~          | P0_10227  | TUNA-SO                  | alphabroder  | Decorated      | 10/21/2024 | Manual        | \$90.00      | 9         | Sent via PS     | N/A   | 0           |          | ŧ   |
| ~          | P0_10226  | TUNA-SO                  | SanMar       | Blank          | 10/21/2024 | 1             | \$300.00     | 9         | Sent via PS     | N/A   | 0           |          | ŧ   |
| ~          | P0_10225  |                          | Hit Promo    | Blank + Decora | 10/18/2024 | Manual        | \$1,507.33   | 50        | Sent via PS     | N/A   | 0           |          | ŧ   |
| ~          | PO_10224  |                          | Koozie       | Blank + Decora | 10/18/2024 | Manual        | \$155.00     | 10        | Sent via PS     | N/A   | 0           |          | ŧ   |
| ~          | P0_10223  |                          | PromoRose De | Decorated      | 10/17/2024 | Manual        | \$200.00     | 20        | Sent via Email  | N/A   | ø           |          | ŧ   |
| ~          | P0_10222  |                          | Snugz        | Blank          | 10/17/2024 | Manual        | \$250.00     | 20        | Sent via Email  | N/A   | 0           |          | ŧ   |
| ~          | P0_10221  |                          | alphabroder  | Decorated      | 10/17/2024 | Manual        | \$360.00     | 40        | Sent via PS     | N/A   | 0           |          | ŧ   |
| ~          | P0_10220  |                          | Snugz        | Blank          | 10/17/2024 | Manual        | \$500.00     | 40        | Sent via Email  | N/A   | 0           |          | ŧ   |
|            |           |                          |              |                |            |               |              | F         | tows per page:  | 10 👻  | 1–10 of 513 | <        | >   |

**15** By hovering over the "truck icon", you can view the shipping details as well.

|    | P0 #                 | SO #    | Vendor         | Line Types    | Date       | Sales Channel   | l Tota        | l Amount             | Total Qty      | Internal Status                      | Notes                  | ш                              |       |
|----|----------------------|---------|----------------|---------------|------------|-----------------|---------------|----------------------|----------------|--------------------------------------|------------------------|--------------------------------|-------|
| ^  | PO_10229             | 78987   | alphabroder    | Decorated     | 10/21/2024 | Manual          |               | \$400.00             | 40             | Sent via PS                          | N/A                    | ⊙ ∎ ±                          |       |
| SI | atus Details         |         |                |               |            |                 |               |                      |                |                                      |                        |                                |       |
|    | Supplier Sales Order |         | Issue Category | Expected Ship | Date       | E               | expected Deli | very Date            |                | Status                               |                        |                                |       |
| 1  | a-int-WNF2K488       |         | N/A            | 8/28/2024     |            | 8               | 3/30/2024     |                      |                | Shipped                              |                        |                                |       |
|    | 56564                |         | N/A            | 8/31/2024     |            | 9               | /2/2024       |                      |                | Partially Ship                       | ped                    |                                |       |
| SI | hipment Details      |         |                |               |            |                 |               |                      |                |                                      |                        |                                |       |
| 1  | Fracking Number      |         | Shipment Date  |               | Dimer      | nsions          | Weight C      | arrier               | Shipment Me    | ethod                                | Items                  |                                |       |
| 1  | Z12345678901234      | 56      | 8/26/2024      |               | 48×36×24 I | nches           | 25 KG U       | PS                   | Ground         |                                      | 3 Ite is 🛤             |                                |       |
| 1  | 265432109876543      | 21      | 8/26/2024      |               | 40×30×20 I | nches<br>PO Lin | ne Number     | Supplier Pr          | oduct ID       | Supplier Part ID                     | Distributor Product ID | Distributor Part ID            | Quant |
| ~  | PO_10228             | 78987   | SanMar         | Blank         | 10/21/2024 | 1               | 1             | WNF2K488             | BLKSM          | SP-WNF2K488BLKSM                     | WNF2K488               | WNF2K488BLKSM                  |       |
| ~  | P0_10227             | TUNA-SO | alphabroder    | Decorated     | 10/21/2024 | Manu            | 1<br>1        | WNF2K488<br>WNF2K488 | BLKMD<br>BLKLG | SP-WNF2K488BLKMD<br>SP-WNF2K488BLKLG | WNF2K488<br>WNF2K488   | WNF2K488BLKMD<br>WNF2K488BLKLG |       |
|    |                      |         |                |               |            |                 |               |                      |                |                                      |                        |                                |       |

**16** When you click on the "eye icon" of the order line, Order Details page opens up.

| -   |           |                            |             |                           |                              |                                     | Gokce Tayma                |
|-----|-----------|----------------------------|-------------|---------------------------|------------------------------|-------------------------------------|----------------------------|
| a C | Order Sui | mmary<br>r list of orders. |             | Order Details             |                              |                                     |                            |
|     | P0 #      | S0 #                       | Vendor      | Order Response            |                              |                                     |                            |
| ~   | P0_10229  | 78987                      | alphabroder | Transaction Id:<br>390    |                              |                                     |                            |
| ~   | PO_10228  | 78987                      | SanMar      | Code                      | Description                  |                                     | Severity                   |
| ~   | PO_10227  | TUNA-SO                    | alphabroder | 10                        | 10 - Order Received          |                                     | Information                |
| ~   | P0_10226  | TUNA-SO                    | SanMar      | Order Status History      |                              |                                     |                            |
| ~   | P0_10225  |                            | Hit Promo   | Date                      | N                            | fessage                             |                            |
| Ŷ   | P0_10224  |                            | Koozie      | 10/21/2024, 06:25:40 PM   | P                            | urchase order sent via PromoStandar | ďs                         |
| ~   | PO_10223  |                            | PromoRose D |                           |                              |                                     |                            |
| ~   | P0_10222  |                            | Snugz       | Order Number:<br>PO_10229 | Order Date:<br>10/21/2024    | Last Modified:<br>10/21/2024        | Total Amount:<br>\$400.00  |
| Ŷ   | PO_10221  |                            | alphabroder | Payment Terms:<br>Net 30  | Currency:<br>USD             | Order Type:<br>Configured           | Customer ID:<br>N/A        |
| ~   | PO_10220  |                            | Snugz       | Shipments                 |                              |                                     |                            |
| _   |           |                            |             | Shipment # 1              |                              |                                     |                            |
|     |           |                            |             | Details                   |                              | Third Party Account                 |                            |
|     |           |                            |             | Ship References:          | Allow Consolidation:<br>True | Account Name:<br>Gkhnkts            | Account Number:<br>2165556 |
|     |           |                            |             | Blind Ship:               | Packing List Required:       | Attention To:                       | Address:                   |

**17** When you click on the note button for the order, the "Add Note" window will open. Write your note for the order and click "Save" to save the note.

| 78987   | alphabroder | Decorated | 10/21/2024 | Manual   | \$400.00   | 40 | Sent via PS    | N/A  |         |
|---------|-------------|-----------|------------|----------|------------|----|----------------|------|---------|
| 78987   | SanMar      | Blank     | 10/21/2024 | 1        | \$1,240.00 | 40 | Sent via PS    | N/A  |         |
| TUNA-SO | alphabroder | Decorated | 10/21/2024 | Manual   | \$90.00    | 9  | Sent via PS    | N/A  |         |
| TUNA-SO | SanMar      |           |            | Add Note |            | ,  | Sent via PS    | N/A  |         |
|         | Hit Promo   | [         |            |          |            | )  | Sent via PS    | N/A  |         |
|         | Koozie      | Notes     |            |          |            | )  | Sent via PS    | N/A  |         |
|         | PromoRose   |           |            |          |            | )  | Sent via Email | N/A  |         |
|         | Snugz       |           |            |          |            | ,  | Sent via Email | N/A  |         |
|         | alphabroder |           | _          |          | Cancel     | ), | Sent via PS    | N/A  |         |
|         | Snugz       | Blank     | 10/17/2024 | Manual   | \$500.00   | 40 | Sent via Email | N/A  |         |
|         |             |           |            |          |            | F  | Rows per page: | 10 📡 | 1-10 of |
|         |             |           |            |          |            |    |                |      |         |
|         |             |           |            |          |            |    |                |      |         |

**18** To download your order as a PDF file, click on the download PDF button and your PDF will be automatically downloaded to your device.

|            |               |              |           |                 |       | Gokce Taymaz   |
|------------|---------------|--------------|-----------|-----------------|-------|----------------|
|            |               |              |           |                 |       | = Show filters |
| Date       | Sales Channel | Total Amount | Total Qty | Internal Status | Notes | ш              |
| 10/21/2024 | Manual        | \$400.00     | 40        | Sent via PS     | N/A   | 0 💽            |
| 10/21/2024 | 1             | \$1,240.00   | 40        | Sent via PS     | N/A   | O Download PI  |
| 10/21/2024 | Manual        | \$90.00      | 9         | Sent via PS     | N/A   | • • ±          |
| 10/21/2024 | 1             | \$300.00     | 9         | Sent via PS     | N/A   | 0 🗈 🛓          |
| 10/18/2024 | Manual        | \$1,507.33   | 50        | Sent via PS     | N/A   | • • ±          |
| 10/18/2024 | Manual        | \$155.00     | 10        | Sent via PS     | N/A   | 0              |